# JA/JENCO統合に関するまとめ

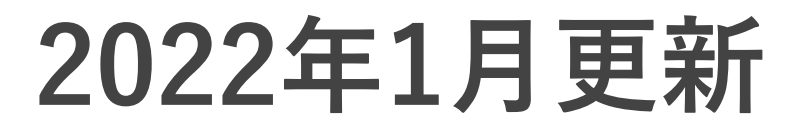

# JUBILEE ACE とJENCOのアカウントが統合されます ※統合は自動的に行われます。

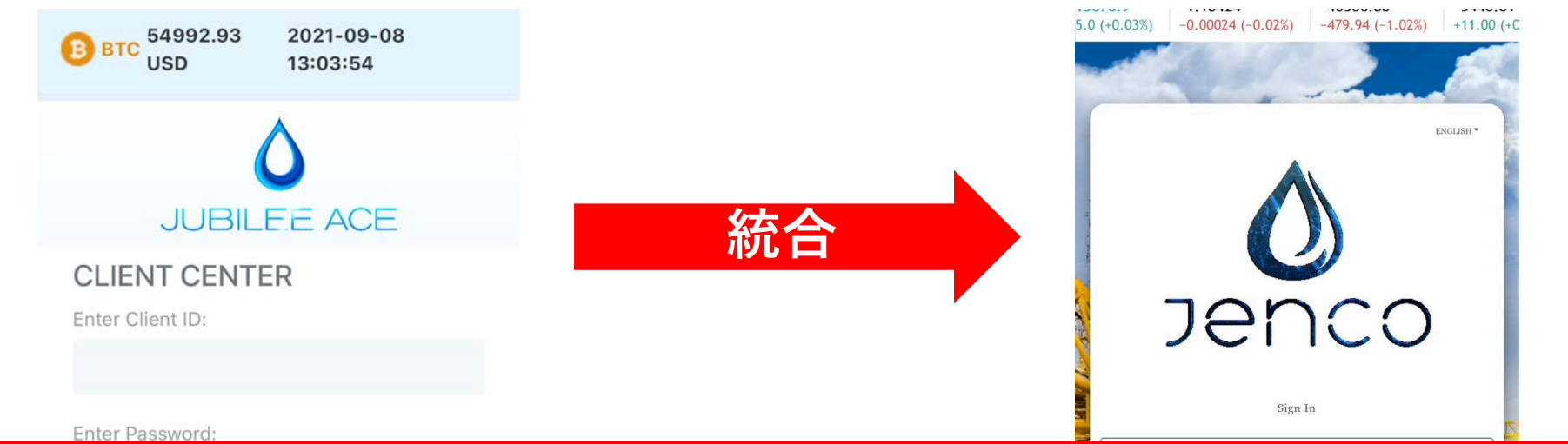

## 既に統合は完了しております メンバー様による統合作業は必要ありません はじめにP3でご自身のパターンを確認下さい

統合されることにより、 今後JENCOからまとめての払い戻しやAQN出金ができるようになります。 ※払い戻しをより円滑に進めるために統合されると聞いております。

# はじめに、ご自身のパターンを確認ください

パターン① JUBILEE ACE・JENCO両方のアカウントをお持ちの方 JA・JENCOのユーザーID(JPN番号etc)が同じアカウント (2020年8月の間にJUBILEE ACEからJENCOへ移行したアカウント)

P4~6

パターン② 2020年9月以降に作成したJENCOアカウントをお持ちの方 JA・JENCOのユーザーID(JPN番号etc)が<mark>違う</mark>アカウント

P7 · 18

パターン③ JUBILEE ACEのアカウントのみの場合。 JENCOアカウントの作成が2020年9月以降の方も含みます。

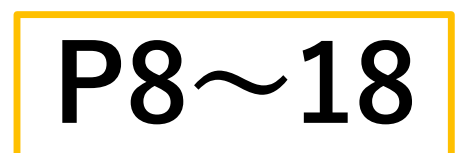

## パターン① JUBILEE ACE・JENCO両方のアカウントをお持ちの方 JA・JENCOのユーザーID(JPN番号など)が同じアカウント (2020年8月の間にJUBILEE ACEからJENCOへ移行したアカウント)

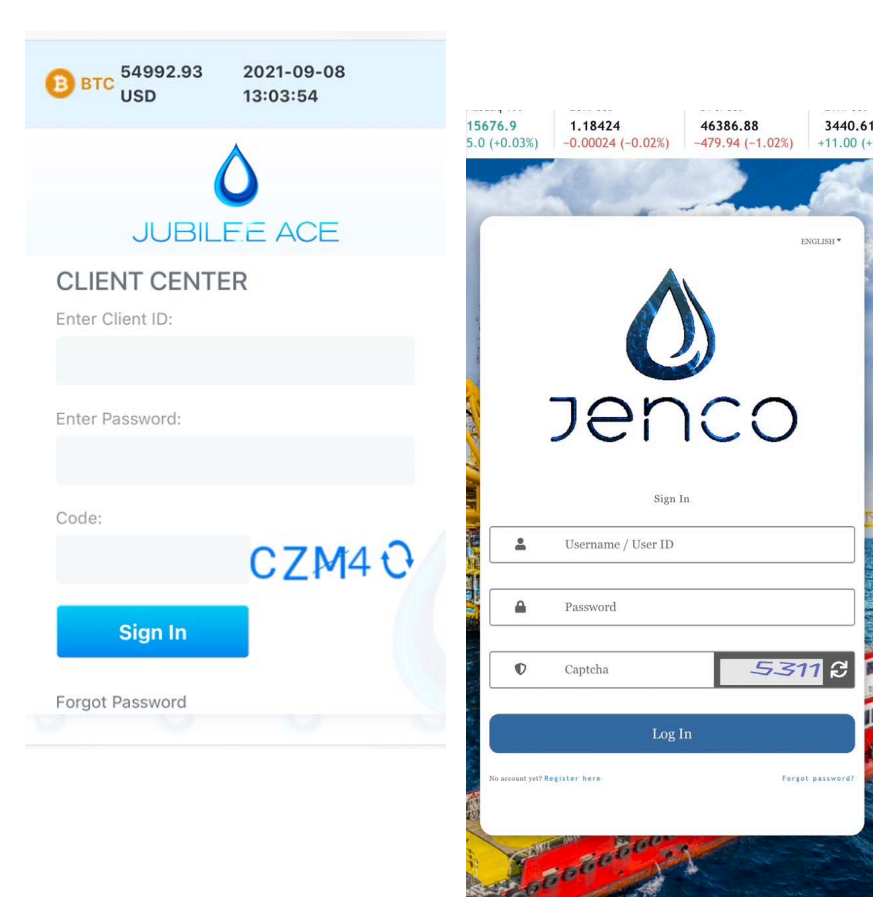

・ご自身のJENCOアカウントからログインできます。

・ご自身のJENCOにJAアカウントのクレジットが既に 反映されています。

・JENCOとJAのユーザーID(JPN番号etc)が違う場合 はパターン①の対象ではありません。

別途、

【追加資料】JAとJENCOでユーザーID(JPN番号が)違う場合 を情報サイトにて確認して下さい。

## 統合完了後の JENCO内 ウォレットの 説明

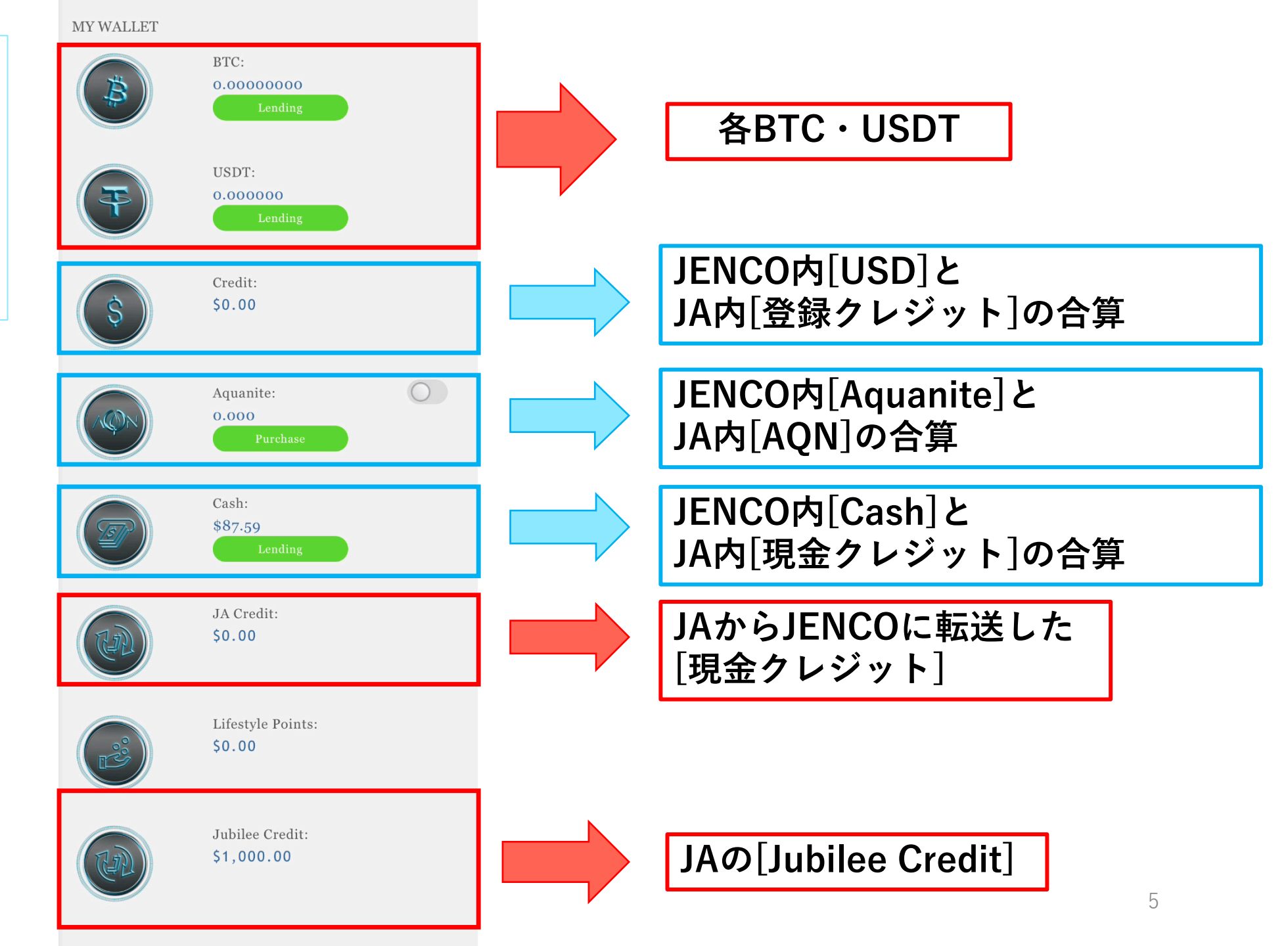

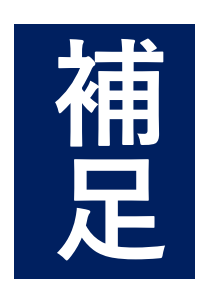

# Jubilee Creditがキャンペーンから戻っておらず、 申請フォームより申請していたクレジットは JENCOにのみ反映

## JENCO内『Jubilee Credit』に クレジットが反映済

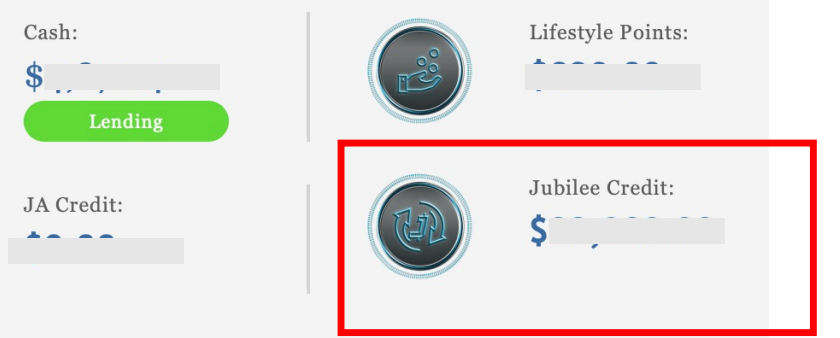

### ※正しく申請されたアカウントにのみ反映済です。

※未変換だったLP90も「Jubilee Credit」へ反映済と聞いております。(合算されております)

※10月11月に申請したが反映しておらず、12月に再申請していない場合は反映していない可能性があります。

※JAのバックオフィスにはジュビリークレジットは返還されません。 統合後のJENCOにのみ反映されます。

## パターン② 2020年9月以降に作成したJENCOアカウントをお持ちの方 ※JAから移行をせず、新しくJENCOアカウントを作成した場合も含まれます。

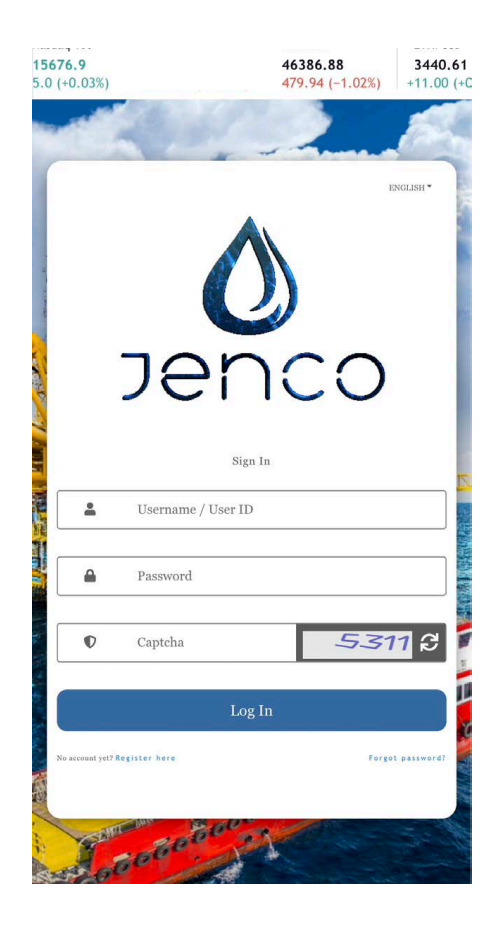

- ・ログイン方法・ウォレットの反映も変わりありません。
- ・ご自身のJENCOのみの情報が反映されます。
- ・JPN番号が違うJAをお持ちの場合はお持ちのJENCOに統合 はされません。

※ユーザーID (JPN番号)が違うJAアカウントをお持ちの方・JENCOに別の 方のJAが統合されている方は 別途、

【追加資料】JAとJENCOでユーザーID(JPN番号が)違う場合 を情報サイトにて確認して下さい。

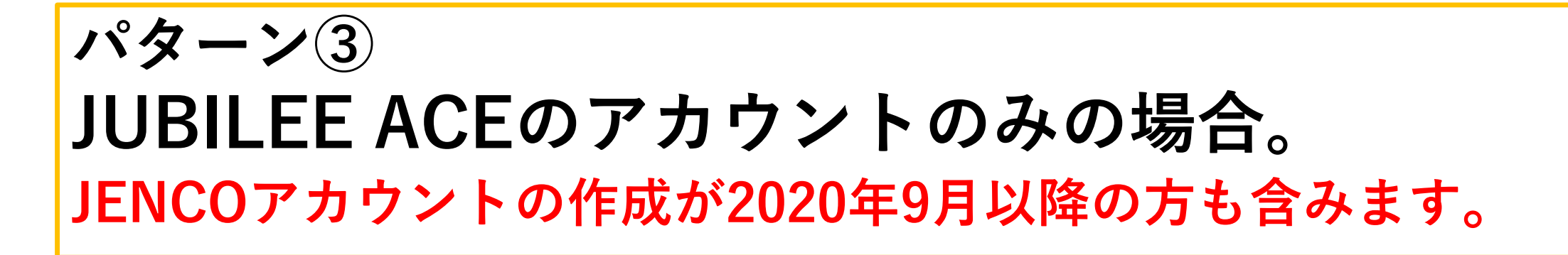

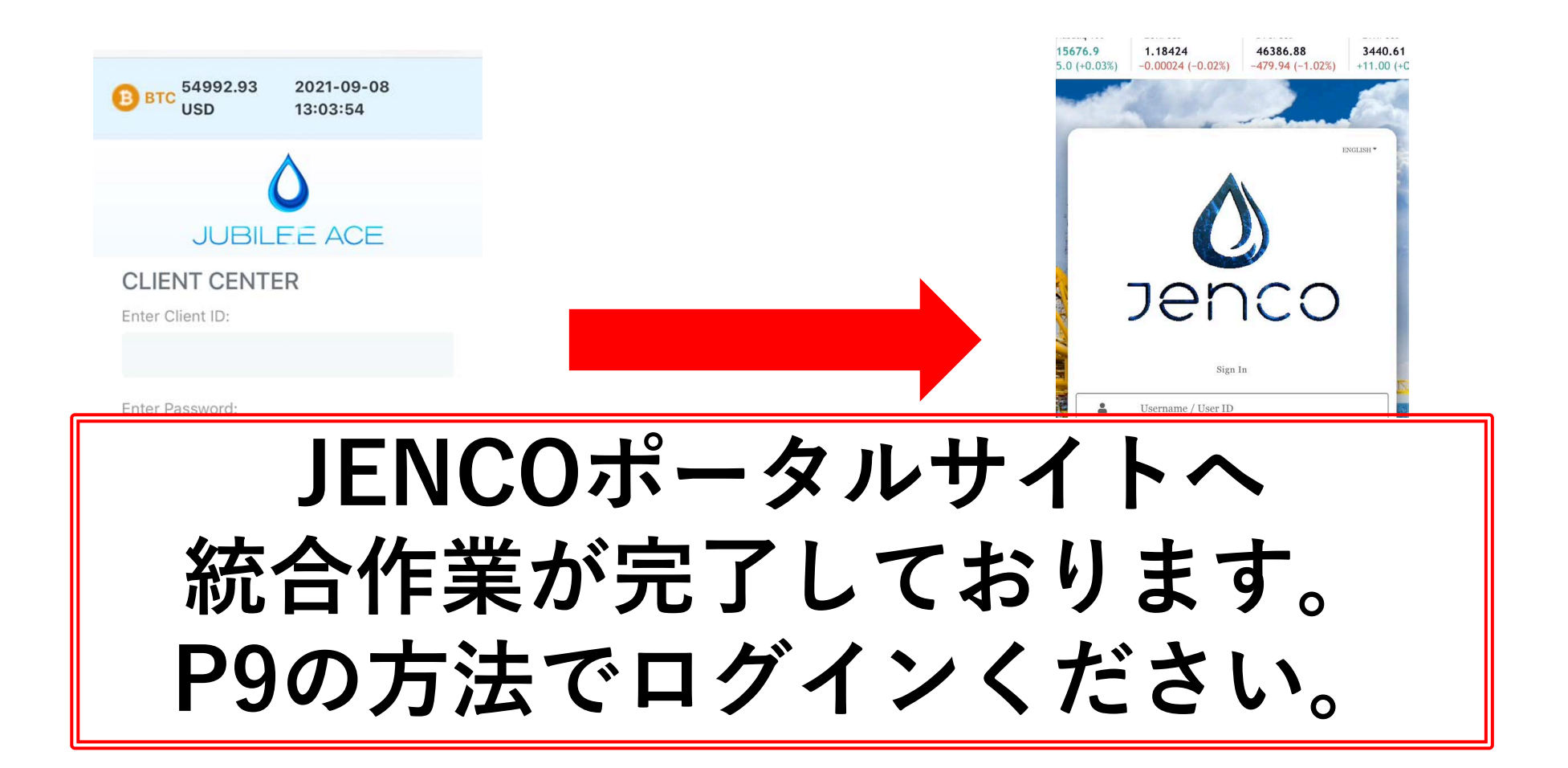

**15676.9** 5.0 (+0.03%) -0.00024 (-0.02%) -479.94 (-1.02%) +11.00 (+C

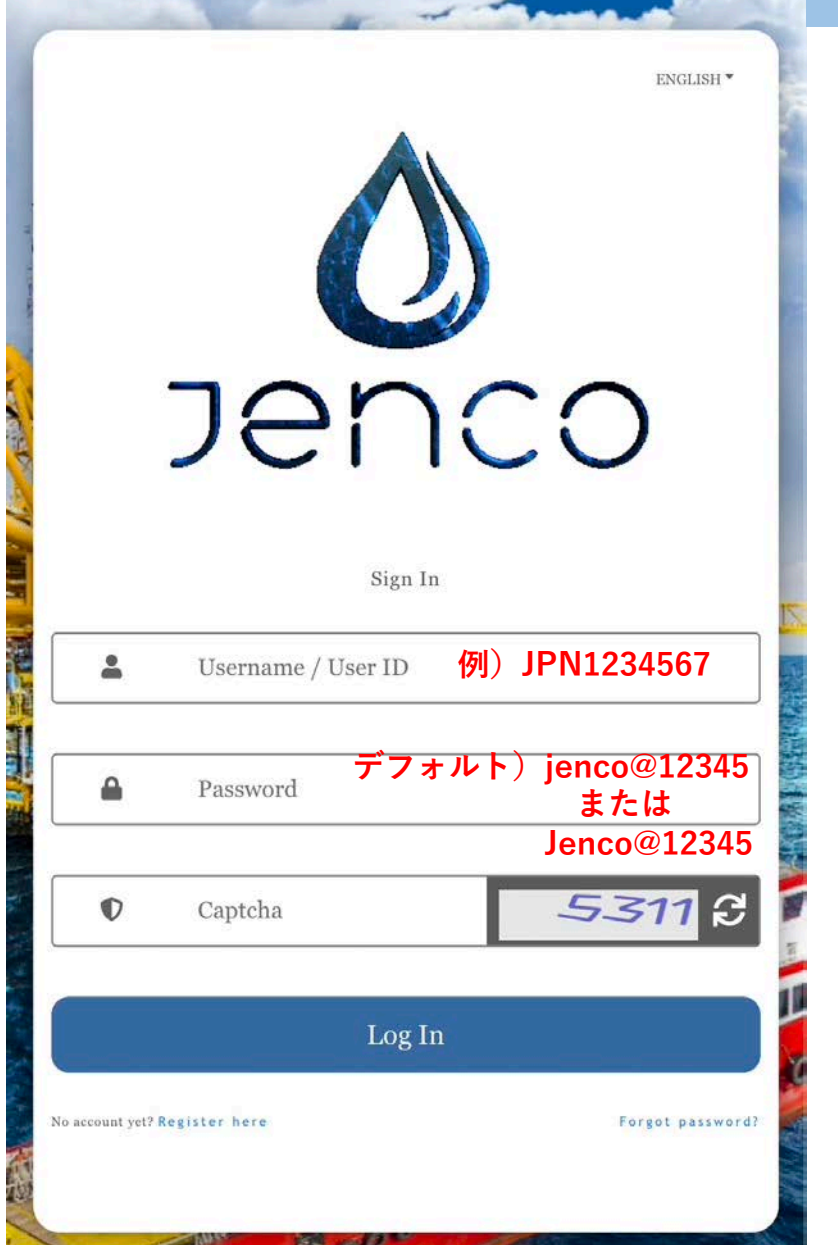

# デフォルトのパスワードを使ってログイン

Username/User ID には ご自身の User ID (JPN番号)を入力

《注意》 ※ご自身のユーザーIDをJPNから入力ください。 ※JPNと数字の間にスペース入れないでください。

デフォルトのパスワードとPINコード

PASSWARD:jenco@12345

または Jenco@12345

※小文字でログイン不可の場合は 頭文字を大文字にしてお試し下さい。

**PINコード:123123** 

## デフォルトのパスワードでログインできない場合の パスワードリセット方法

| サインイン<br>サインイン<br>・ ユーザー名/ユーザーID<br>・ パスワード<br>・ パスワード<br>・ キャプチャ<br>・ アウマントはEREDD ませんか? CCC<br>ののの、<br>・ パスワービン<br>・ パスワード<br>・ パスワード<br>・ パスワード<br>・ パスワード<br>・ パスワード<br>・ パスワード<br>・ パスワード<br>・ パスワード<br>・ パスワード<br>・ パスワード<br>・ パスワード<br>・ パスワード | JAPANESE *                                             |
|----------------------------------------------------------------------------------------------------|--------------------------------------------------------|
| サインイン<br>ユーザー名/ユーザーID<br>パスワード<br>チャプチャ<br>アクタントはまだありませんか? ここか<br>パスワード<br>パスワード<br>パスワード<br>パスワード<br>パスワード<br>パスワード<br>パスワード<br>パスワード<br>パスワード<br>パスワード                                                                                             | Jenco                                                  |
| パスワード  キャプチャ  ログイン  アカウントはまだありませんか? ここか  6.85                                                                                                    | サインイン<br>エーザー名: / ユーザーID                               |
| キャプチャ     チャプチャ     アクラントはまだありませんか?ここか     ホスワードを忘れましたか?                                                                                                    | ▲ パスワード                                                |
| アカウントはまだありませんか? ここか パスワードを忘れましたか?<br>6 登録                                                                                                    | <ul> <li>キャプチャ</li> <li>キャプチャ</li> <li>ログイン</li> </ul> |
| 36 138                                                                                                    | アカウントはまだありませんか?ここか<br>6登録                              |

1

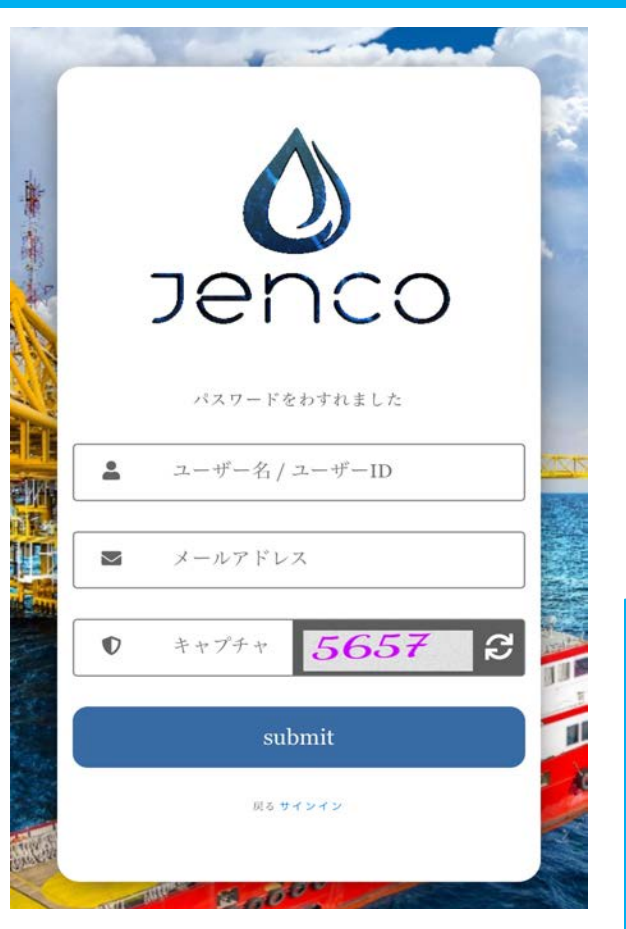

②ユーザID(JPN番号etc)と JAに登録したメールアドレス を入力してください。 キャプチャのコードを入力後 『submit』を押す

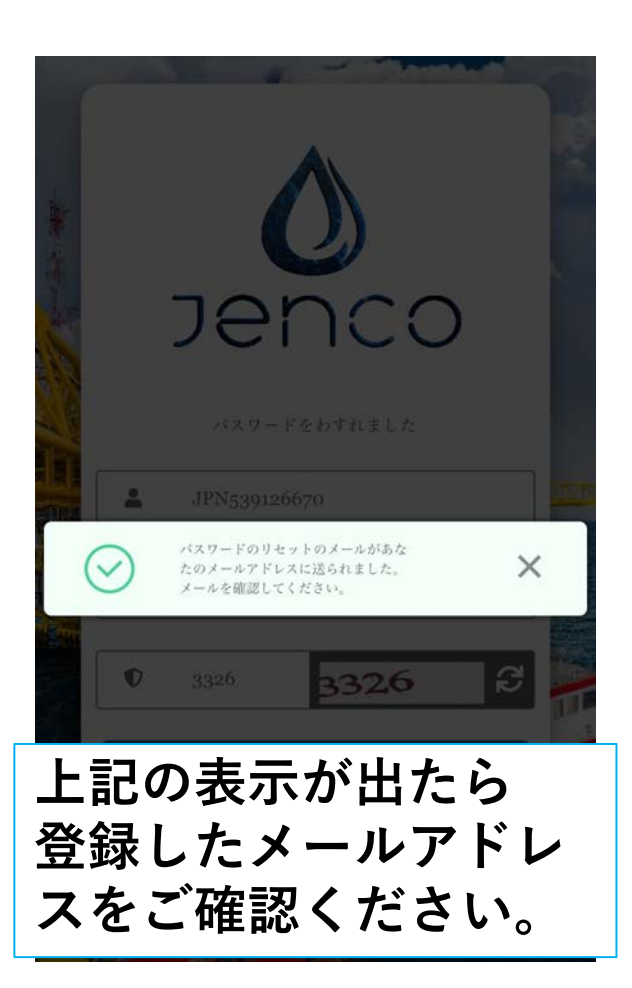

#### F 回 M < ... Reset Password Email > \$ 受信トレイ JEC Reset Password 16:41 $\leftarrow$ ... To 自分 ~ Hello ! JPN53 Your Password Reset Request Accepted. Please Use New Password : WilNP H1FCZ0 and Transaction Pin: 670834 to Login . Thank You. ③入力したアドレスに 仮パスワード・ 仮PINコードが届くのでその パスワードでログイン

※パスワード再発行メールは迷惑メールフォ ルダに入る場合もあります。

## ログインができたら

必ずPINコードから変更ください。 パスワードからだと変更できない場合があります。

### バックオフィスでPINコードを変更方法

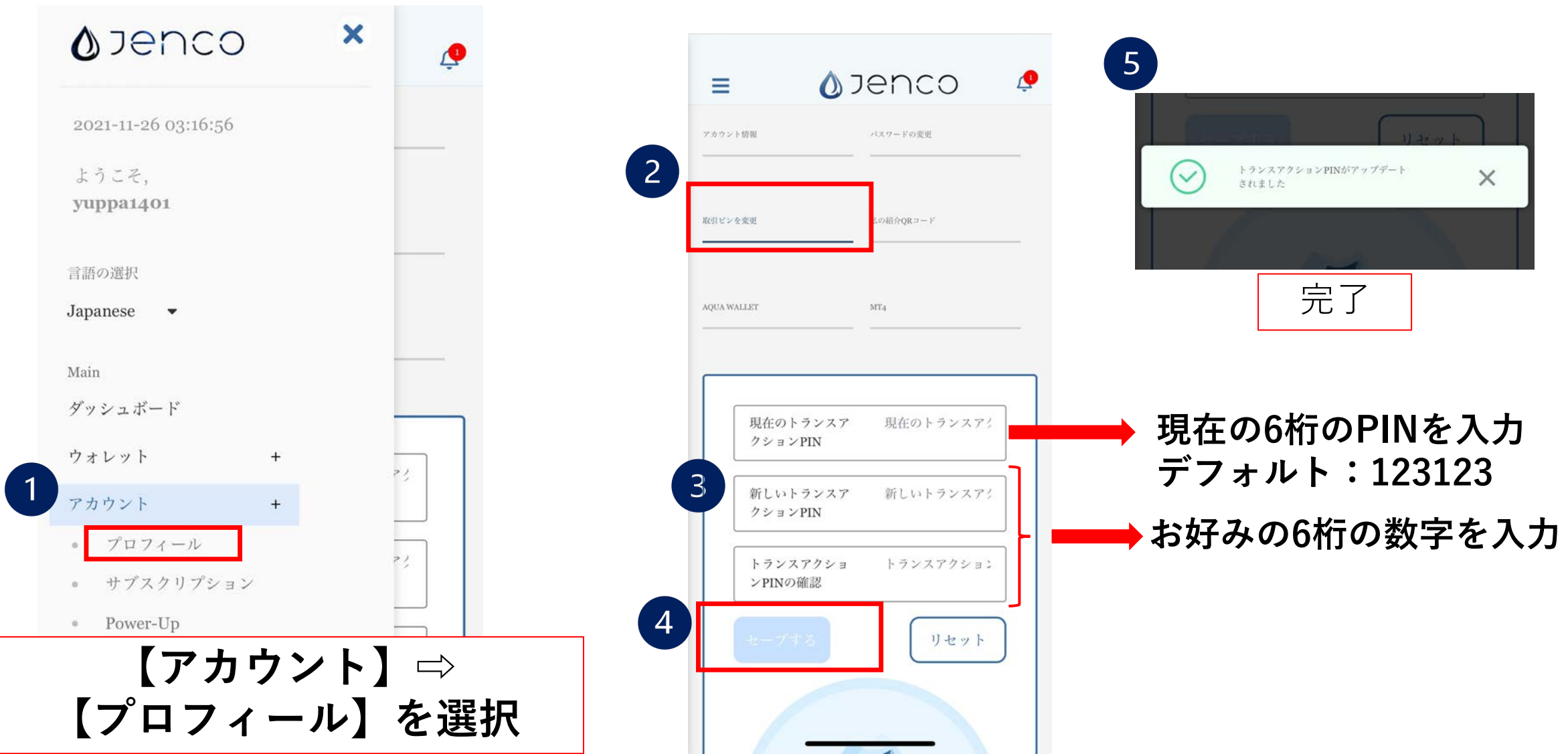

## 【JENCO】バックオフィスでのパスワードリセット方法

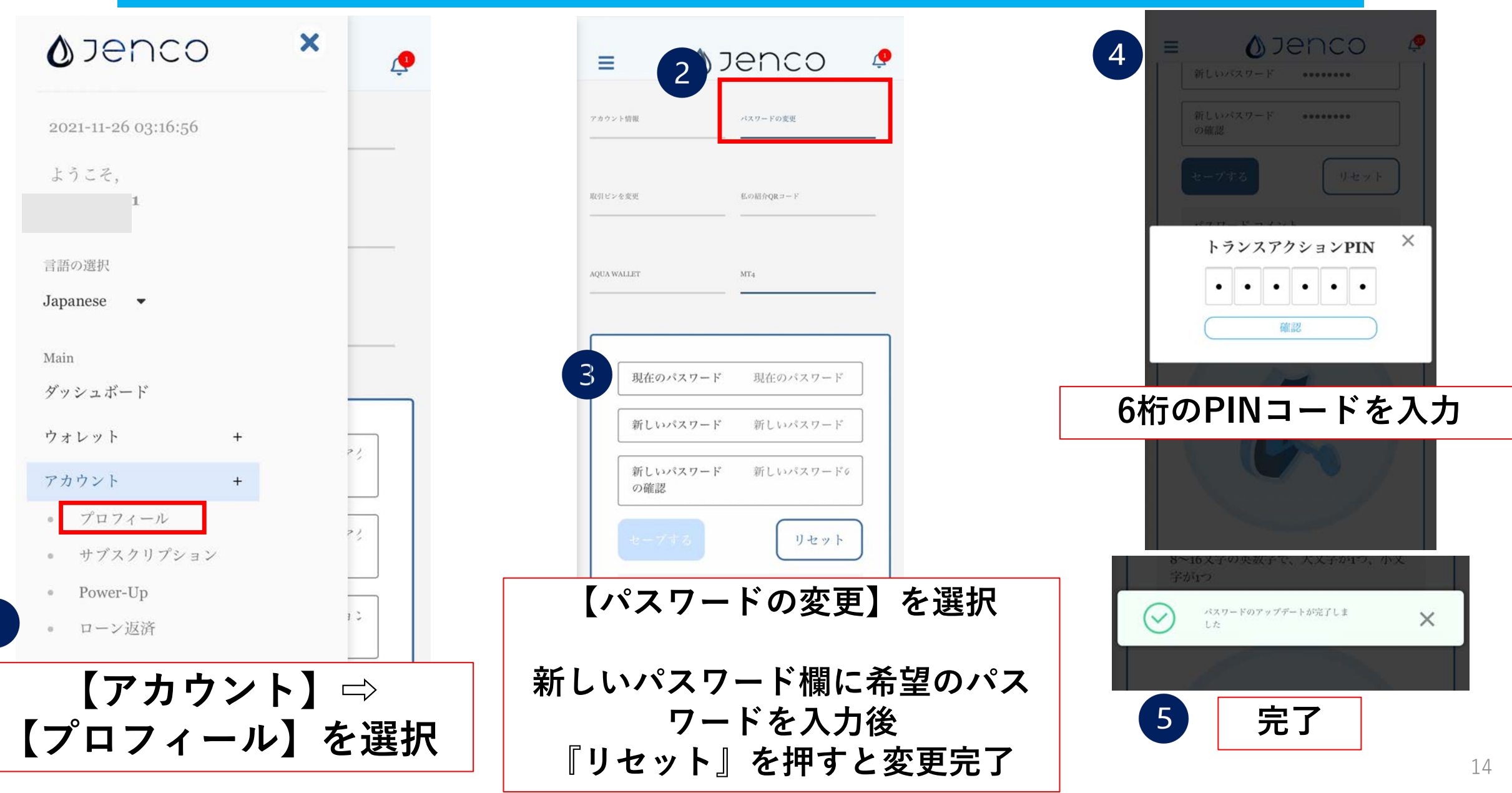

## 【JAのみの アカウント】 統合完了後の JENCO内 ウォレットの 説明

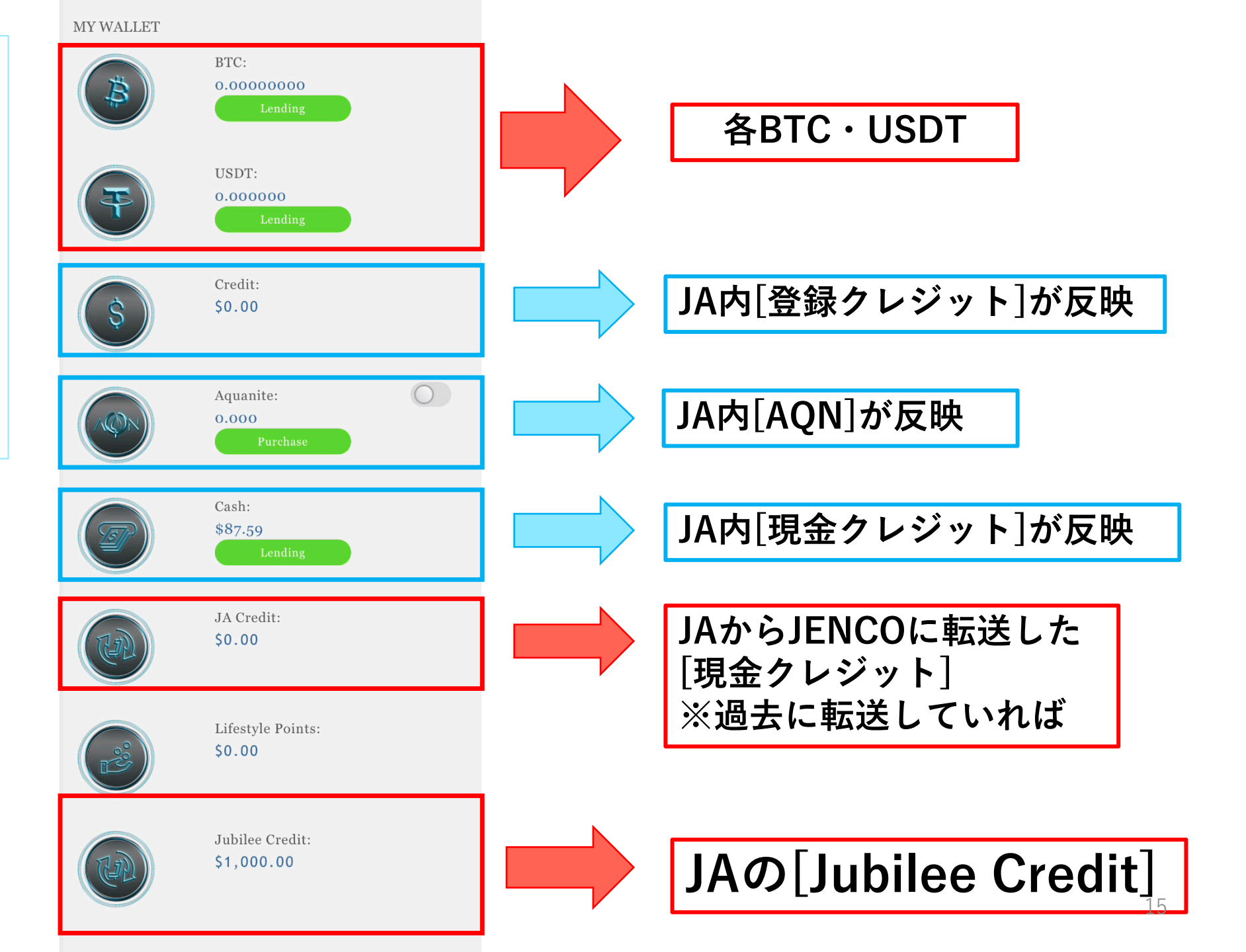

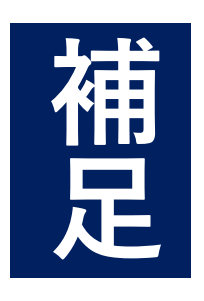

# Jubilee Creditがキャンペーンから戻っておらず、 申請フォームより申請していたクレジットは JENCOにのみ反映

JENCO内『Jubilee Credit』に クレジットが反映済

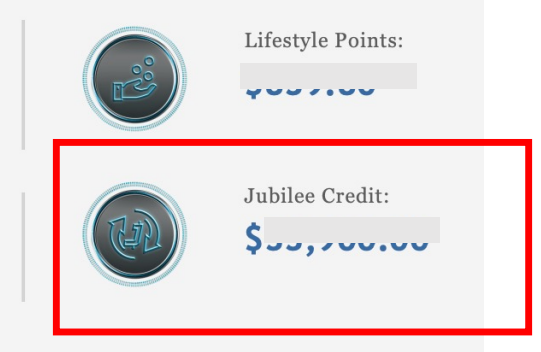

※JENCOもお持ちの場合は現在利用中のJENCOには数字は反映されません。

※正しく申請されたアカウントにのみ反映済です。

※未変換だったLP90も「Jubilee Credit」へ反映済と聞いております。 (合算されております)

※10月11月に申請したが反映しておらず、12月に再申請していない場合は 反映していない可能性があります。

※JAのバックオフィスにはジュビリークレジットは返還されません。 統合後のJENCOにのみ反映されます。<sup>16</sup>

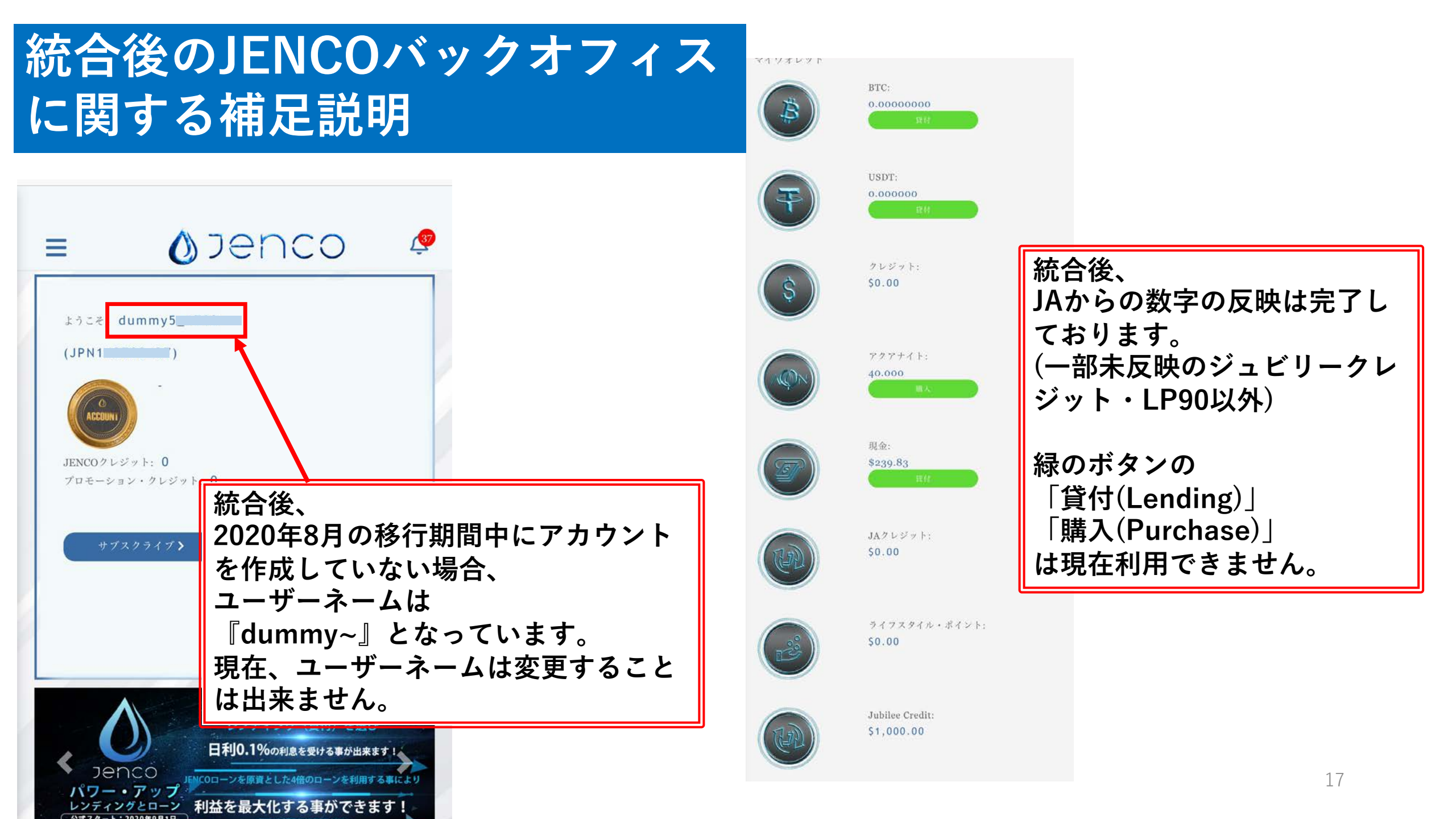

# 以上8ページまでの内容が確認ができましたら パターン②とパターン③に当てはまる (JAとJENCOでJPN番号が違う方)方のみ

# サイト内資料 『統合に関する資料 【追加資料】JAとJENCOでユーザーID(JPN番 号)が違う場合』

を確認ください。